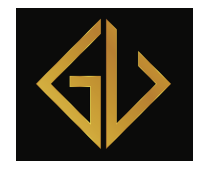

### GretesUnivers

# Sådan installerer og bruger du Zoom på mobil/tablet

Hvis du bruger mobil eller tablet, skal du installere en Zooms app. Den hedder Zoom Cloud Meetings

• Find den til Android her

Du modtaget et link og et møde ID, når du tilmelder dig et møde. Du kan prøve at klikke på linket fra din mobil. Hvis det ikke giver dig adgang til mødet skal du i stedet notere det nummer (møde ID), der er i slutningen linket.

Pssst.. Det er en god ide at skrive nummeret ned på et stykke papir, så du har det ved hånden, hvis Zoom-appen ikke åbner automatisk, når du klikker på Zoom-linket.

Åbn din app på mobilen og tast nummeret ind i Meeting ID

Derefter klikker du på Join Meeting (deltag)

### Fra Android ser det sådan ud:

#### Skriv Møde ID

Sluk for knappen "Don't Connect To Audio" (tilslut ikke med lyd)

Join Meeting (deltag i mødet)

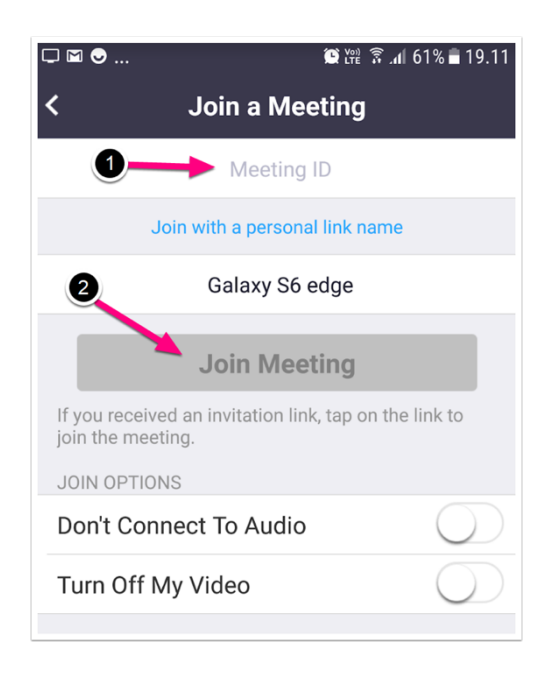

Grete Heslou Vane- & Overspisningscoach Mentor i mad og psyke m/Sense som speciale Web: <u>https://gretesunivers.dk/</u> Facebook: <u>https://www.facebook.com/gretesunivers/</u> MobiltIf. 7170 2560

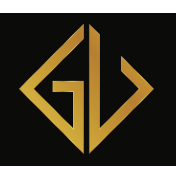

## GretesUnivers

# Vægttab & coaching

Accepter betingelserne for appen og giv appen tilladelse til at bruge lyd og kamera m.m.

Så er du klar og skal blot vente på at jeg kommer online og åbner mødet.

Jeg har ikke selv Android, hvorfor jeg vil henvise dig til vejledningerne for iPhone og iPad med hensyn til

### Sådan gør du, når du er kommet ind på mødet i Zoom

Grete Heslou Vane- & Overspisningscoach Mentor i mad og psyke m/Sense som speciale Web: <u>https://gretesunivers.dk/</u> Facebook: <u>https://www.facebook.com/gretesunivers/</u> MobiltIf. 7170 2560